## FAS Facial Photographic Analysis Software

ActiveX Control Pad Installation

The FAS Facial Photographic Analysis Software will currently install and run in any Windows operating system provided Office 32-bit is installed. However, in cases wherein Office 32-bit is not installed or an existing Office 64-bit is installed, the FAS application will not run. In this case, the user needs to install the free Microsoft ActiveX Control Pad to make the FAS application work.

- Download the 'FAS2016 ActiveX Control Pad' executable file to your computer desktop from the FASDPN website. <u>http://depts.washington.edu/fasdpn/htmls/software-specs.htm</u>
- 2. Right-click on the file 'ActiveX Control Pad Setup.exe' then click on properties

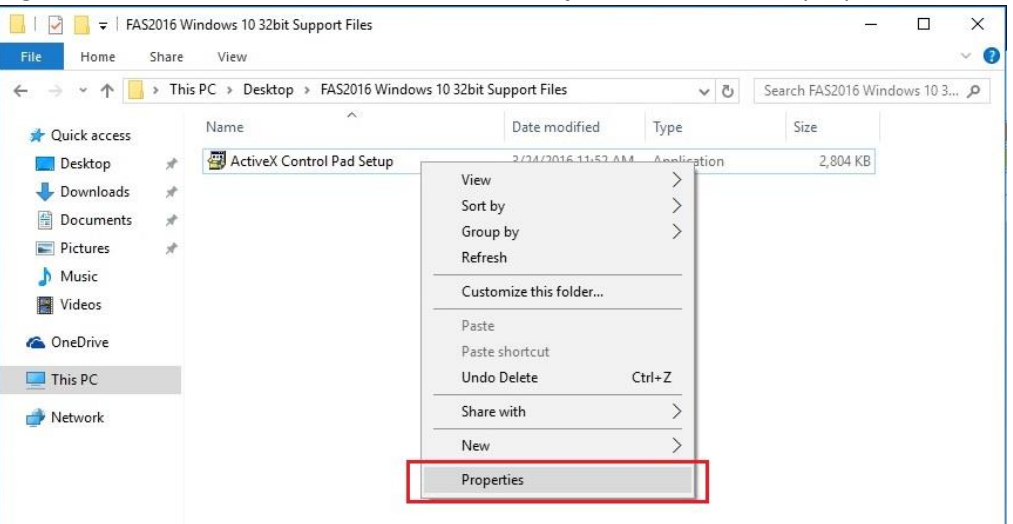

- a. Click the 'Compatibility Tab'
- b. Check the checkbox 'Run this program in compatibility mode for:'
- c. Select 'Windows XP (Service Pack 2)' from the drop down list
- d. Click OK

| Security -                                 | Dotaile                                                   | Previous Versions  |
|--------------------------------------------|-----------------------------------------------------------|--------------------|
| General                                    | Compatibility                                             | Digital Signatures |
| this program isn't v<br>v running the comp | vorking correctly on this ve<br>atibility troubleshooter. | rsion of Windows,  |
| Run compatibility                          | troubleshooter                                            |                    |
| ow do I choose co                          | mpatibility settings manual                               | V?                 |
| Compatibility mode                         |                                                           |                    |
| Run this progra                            | am in compatibility mode for                              | c.                 |
| Windows XP (Se                             | nice Pack 2)                                              | ~                  |
| 111100113 74 (30                           | vice r deix 2)                                            |                    |
| Settings                                   |                                                           |                    |
| Reduced color                              | mode                                                      |                    |
| 8-bit (256) color                          |                                                           |                    |
| 0.011 (2.00) 00101                         |                                                           |                    |
| Run in 640 x 4                             | 80 screen resolution                                      |                    |
| Disable display                            | scaling on high DPI settin                                | gs                 |
| Run this progra                            | am as an administrator                                    |                    |
|                                            |                                                           |                    |
|                                            |                                                           |                    |
|                                            |                                                           |                    |
| <u></u>                                    |                                                           |                    |

- 3. Now you can run the 'ActiveX Control Pad Setup' by double-clicking it
- 4. It may ask 'Do you want to allow this app to make changes to your PC?'. Click the 'Yes' button.

5. Click '**Yes**' to accept the End-User License Agreement

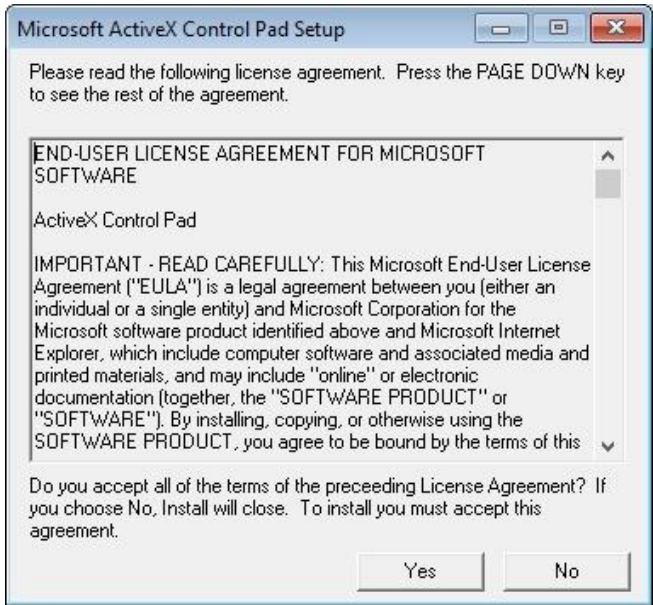

6. A window will pop-up asking to install the NTVDM feature **if your system doesn't have it yet**. Click the **'Install this feature**' button.

|   |                                                                                      | × |
|---|--------------------------------------------------------------------------------------|---|
| 4 | Windows Features                                                                     |   |
|   | An app on your PC needs the following Windows feature:                               |   |
|   | NTVDM                                                                                |   |
|   |                                                                                      |   |
|   |                                                                                      |   |
|   | Sector 1 Install this feature                                                        |   |
|   |                                                                                      |   |
|   | → Skip this installation<br>Your apps might not work correctly without this feature. |   |
|   |                                                                                      |   |
|   |                                                                                      |   |
|   | Cance                                                                                |   |

**NTVDM** is process that belongs to the Windows 16-bit Virtual Machine. It provides an environment for a 16-bit process to execute on a 32-bit platform.

7. After the feature is installed, you'll see a pop-up window saying NTVDM feature was successfully installed. Click the '**Close**' button.

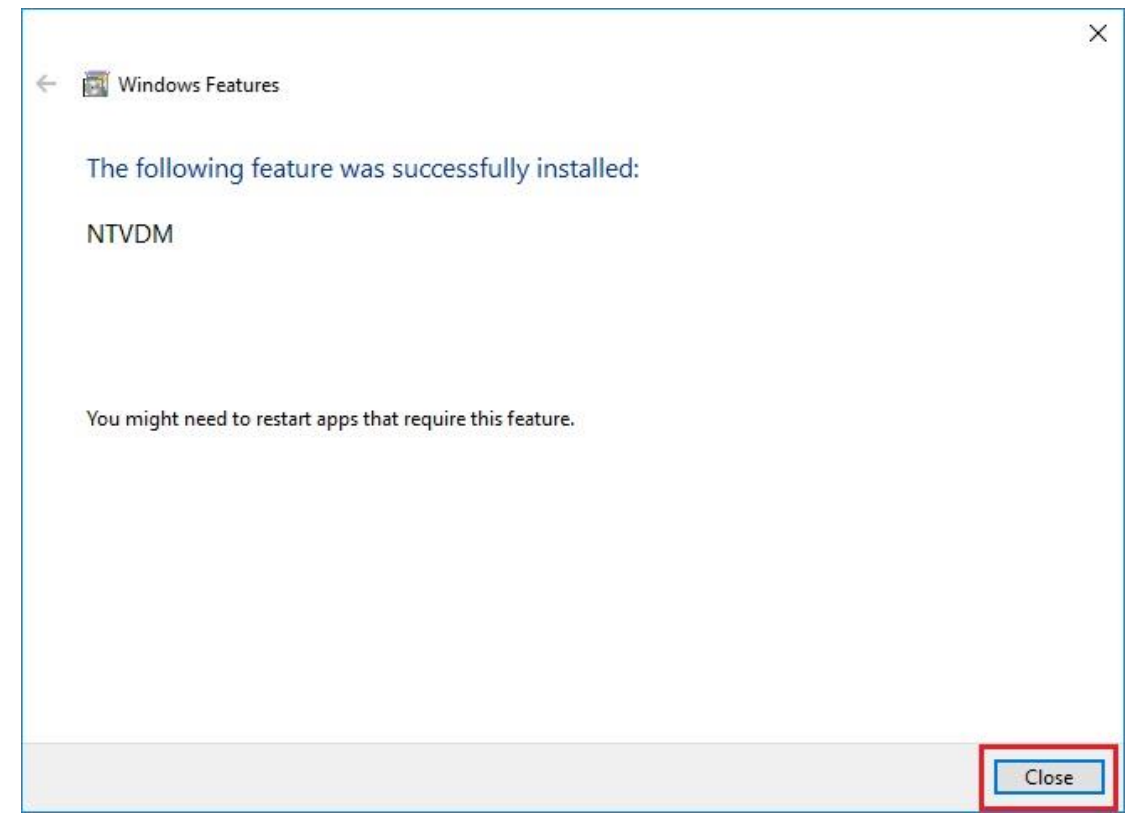

8. You'll then see another window to install the Microsoft ActiveX Control Pad Setup. Click the 'Continue' button.

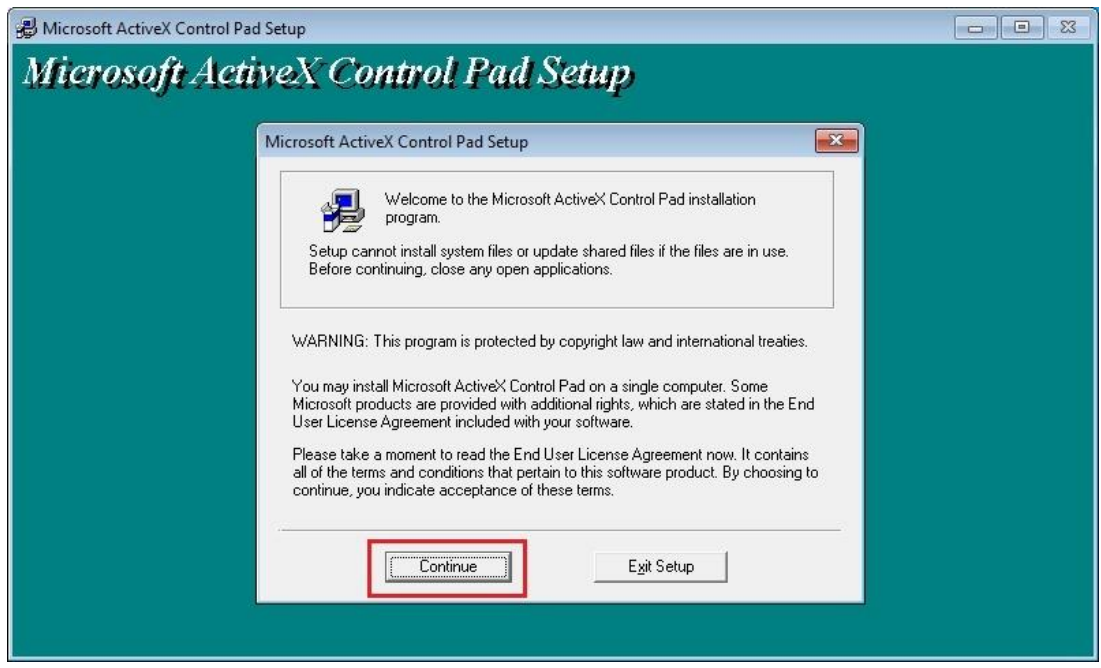

9. Click the '**Complete**' button to do a full installation

| nicrosoft ActiveX Control Pad Setup                                   |  |
|-----------------------------------------------------------------------|--|
| Microsoft ActiveX Control Pad Setup                                   |  |
| Microsoft ActiveX Control Pad Setup                                   |  |
| To start installation, click the large button.                        |  |
| Complete<br>A complete installation of Microsoft ActiveX Control Pad. |  |
| Folder:<br>C:\Program Files\ActiveX Control Pad Change Eolder         |  |
| Exit Setup                                                            |  |
|                                                                       |  |
|                                                                       |  |
|                                                                       |  |

10. Click the **'Continue'** button

| B Microsoft ActiveX Control Pad Setup | 2                                                                                                    |  |  |  |  |  |
|---------------------------------------|----------------------------------------------------------------------------------------------------|--|--|--|--|--|
| Microsoft ActiveX Control Pad Setup   |                                                                                                    |  |  |  |  |  |
|                                       | Microsoft ActiveX Control Pad - Choose Program Group                                                                                                    |  |  |  |  |  |
|                                       | Setup will add items to the group shown in the Program Group box. You<br>can enter a new group name or select one from the Existing Groups list.              |  |  |  |  |  |
|                                       | Program Group:<br>Microsoft Active% Control Pad<br>Existing Groups:                                                                                           |  |  |  |  |  |
|                                       | Accessibility<br>Accessories<br>Administrative Tools<br>Maintenance<br><u>Microsoft ActiveX Control Pad</u><br>Startup<br>System Tools<br>Windows ProverShell |  |  |  |  |  |
|                                       | <u>Continue</u><br>Cancel                                                                                                    |  |  |  |  |  |

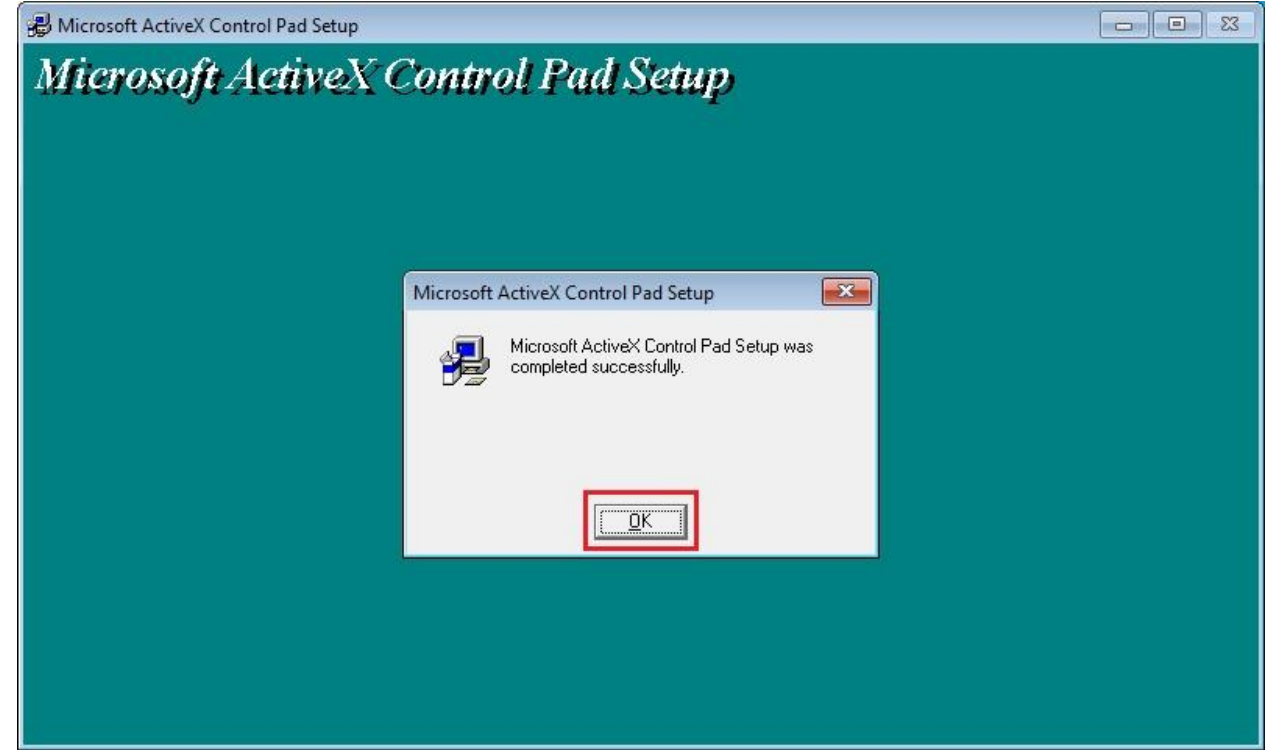

11. Click the '**OK**' button to finish the installation

12. You can now install or run the FAS application. Installation of the FAS application can be done before or after the ActiveX Control Pad installation.